## Fracttal Teams: How to create and configure a schedule?

In the second second se

## **Fracttal Teams**

This add-on allows planners to have greater control over the assignment and distribution of work hours that are set as human resources allocated within a work order (technical staff).

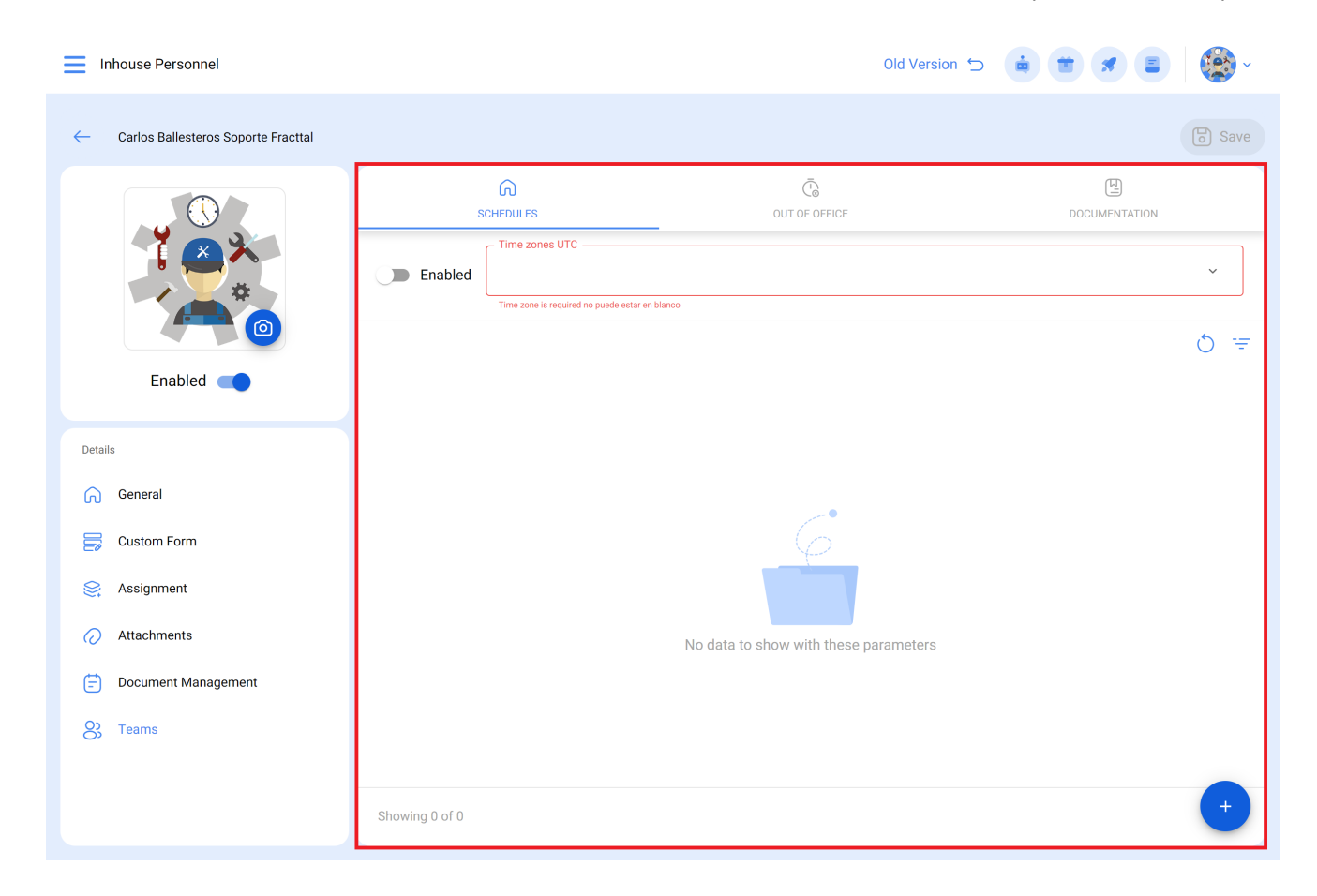

## How to create and configure a team schedule

To start using Fracttal Teams, the first thing to do is create the schedules associated with the function. To do this, go to the Configuration-Auxiliary Catalogs module.

| E Settings         |                               | Old V          | /ersion 🕤 🍓 💼 🗶 🎡 ~ |
|--------------------|-------------------------------|----------------|---------------------|
| Fracttal Demo      |                               |                | Save                |
| Details            | Type Catalogue of Failures    |                | ~                   |
| Q User Accounts    | FAILURE TYPES                 | FAILURE CAUSES | FAULT DETECTION     |
| Business Calendar  |                               |                | 0 =                 |
| <u>j</u> ∰ Modules | Description                   |                |                     |
| Sinancial          | 12232                         |                |                     |
| Auxiliary Catalogs | 1. FALHA ELÉTRICA             |                |                     |
|                    | 1 Falla Mecanica              |                |                     |
|                    | D 1.PINTURA                   |                |                     |
| 8 Transactions Log | 2 Falla Eléctricab            |                |                     |
| G Security         | 3 Falla de Operación          |                |                     |
| Connections        | ARTICULADA CAT                |                |                     |
| Guest Portal       | D BODEGA                      |                |                     |
| O Account          | C C catalogo de pruebas condi | icionales      |                     |
|                    | Showing 50 of 61              |                | •                   |

Then select the "inhouse personnel" option as a type of auxiliary catalog and click on the "Schedule" tab.

| Settings                                                 |                                                                                                    | Old Version 🕤 | 🖮 🗃 🗷 🔮 - |
|----------------------------------------------------------|----------------------------------------------------------------------------------------------------|---------------|-----------|
| Fracttal Demo                                            |                                                                                                    |               | Save      |
| Details                                                  | 8 Inhouse Personnel                                                                                                    |               | ~         |
| Q User Accounts                                          | GROUP 1 GROUP 2                                                                                                    | HOURLY RATE   | SCHEDULES |
| Business Calendar                                        |                                                                                                    |               | Ŧ         |
| Modules                                                  | Aitre horario<br>Schedule type: Normal<br>Schedule: Monday, Tuesday, Wednesday, Thursday, Friday,<br>Wording dama          |               |           |
| <ul> <li>Enancial</li> <li>Auxiliary Catalogs</li> </ul> | Active non-wo                                                                                                    |               |           |
| Document Management                                      | Alfre: Lunes-sábado (Noche)<br>Schedule type: Normal<br>Schedule: Friday.Saturday,Thursday,                                |               | Ē         |
| Transactions Log                                         | Working days<br>Active non-wo                                                                                              |               |           |
| <ul> <li>Security</li> <li>API Connections</li> </ul>    | Alfre: Martes-Domingo (matutino)     Schedule type: Normal     Schedule: Tuesday Wednesday Thursday Friday Saturday Sunday |               | Ē         |
| Guest Portal                                             | Working days<br>Active non-wo                                                                                              |               |           |
| Account                                                  | APLICACION DE TEAMS     Schedule type: Normal                                                                              |               |           |
|                                                          | Showing 50 of 50                                                                                                    |               | +         |

Then click on the add symbol to open a new window where you can establish the parameters of the schedule.

| Settings            |                                                                                                    | Old Version 🕤 | 🔹 🛎 🗶 🛞 -  |
|---------------------|----------------------------------------------------------------------------------------------------|---------------|------------|
| Fracttal Demo       |                                                                                                    |               | Save       |
| Details             | 8 Inhouse Personnel                                                                                                    |               | ~          |
| Q User Accounts     | GROUP 1 GROUP 2                                                                                                    | HOURLY RATE   | SCHEDULES  |
| Business Calendar   | 0                                                                                                    |               | 17.<br>17. |
| 📜 Modules           | Alfre horario     Schedule type: Normal     Schedule type: Normal     Schedule type: Normal                                                                                                    |               | Ĥ          |
| 3 Financial         | Wonloay, ruesday, weuresday, musuday, musuday, |               |            |
| Auxiliary Catalogs  | Alfre: Lunes-sábado (Noche)                                                                                                    |               |            |
| Document Management | Schedule type: Normal<br>Schedule: Friday,Saturday,Thursday,<br>Working days                                                                                                    |               | :::        |
| 3 Transactions Log  | Active non-wo_                                                                                                    |               |            |
| API Connections     | Alfre: Martes-Domingo (matutino)<br>Schedule type: Normal                                                                                                    |               | Æ          |
| Guest Portal        | Schedule: Luesday,Wednesday, Fnursday,Fnday,Saturday,Sunday,<br>Working days<br>Active non-wo                                                                                                    |               |            |
| Account             | APLICACION DE TEAMS                                                                                                    |               |            |
|                     | Showing 50 of 50                                                                                                    |               | +          |
|                     |                                                                                                    |               |            |

Described below are the configurable parameters to establish a new schedule:

- Enable: Option that allows you to activate or deactivate the schedule in question.
- **Description**: Name that identifies the schedule to be created.
- **Type of schedule**: Option that allows you to establish the type of schedule (currently there is only one option).
- Work days: Option that allows you to choose the work days associated with the calendar.
- **Calendar**: Option that allows you to visualize in calendar format the time range established for the schedule.
- Add: Option that allows you to add the different blocks of hours associated with the schedule in question.

Once the parameters are completed for configuring the schedule, then add the associated blocks of hours. To do this, click on the add option.

| - Schedules   |      |                                |            |          |          | Save           |
|---------------|------|--------------------------------|------------|----------|----------|----------------|
| Enabled       |      | Description                    |            |          |          |                |
| Schedule type |      | Working days                   |            |          |          | ~              |
| (!) Workday   |      |                                |            |          | 5        | Calendar 🕂 Add |
| Enabled       | Name | Start Date                     | Start Time | End Date | End Time | Total          |
|               |      | Please enter at least one item | ı          |          |          |                |
|               |      |                                |            |          |          |                |
|               |      |                                |            |          |          |                |
|               |      |                                |            |          |          |                |
|               |      |                                |            |          |          |                |
|               |      |                                |            |          |          |                |
|               |      |                                |            |          |          |                |
|               |      |                                |            |          |          |                |
|               |      |                                |            |          |          |                |

A new window will open where you can fill in the name, start time and end time for the block.

| ← Schedule              | es      |      |              |                |              | - Hours Available                             | ~ |
|-------------------------|---------|------|--------------|----------------|--------------|-----------------------------------------------|---|
| Enable                  | ed      |      | Descriptio   | n              |              | Enabled                                       |   |
| Schedule type<br>Normal |         |      | Working days | star en blanco |              | Name no puede estar en blanco<br>Start Time — |   |
| (!) Workday             | у       |      |              |                |              | Date no puede estar en blanco                 |   |
|                         | Enabled | Name | Start Date   | Start Time     | End Date     | End Time no puede estar en blanco             |   |
| Ē                       | Yes     |      | Invalid date | Invalid date   | Invalid date |                                               |   |
|                         |         |      |              |                |              |                                               |   |
|                         |         |      |              |                |              |                                               |   |
|                         |         |      |              |                |              |                                               |   |
|                         |         |      |              |                |              |                                               |   |
|                         |         |      |              |                |              |                                               |   |
|                         |         |      |              |                |              |                                               |   |

Once the parameters and blocks have been added, just click on the save option.

| ← s   | chedules                                                                                                    |          |            |            |            |          | Save               |
|-------|----------------------------------------------------------------------------------------------------|----------|------------|------------|------------|----------|--------------------|
| Scher | Enabled     Description       Horario de personal de parada de planta       Schedule type     Working days       Normal     Vorking day, Tuesday, Wednesday, Thursday, Friday |          |            |            |            |          |                    |
| ()    | Workday                                                                                                    |          |            |            |            |          | 👌 🛱 Calendar 🕒 Add |
|       | Enabled                                                                                                    | Name     | Start Date | Start Time | End Date   | End Time | Total              |
| Ē     | Yes                                                                                                    | Tarde    | 2024-03-19 | 13:01      | 2024-03-19 | 17:00    | 00D 03H 59mins     |
| Ē     | Yes                                                                                                    | Almuerzo | 2024-03-19 | 12:01      | 2024-03-19 | 13:00    | 00D 00H 59mins     |
| Ē     | Yes                                                                                                    | Mañana   | 2024-03-19 | 08:00      | 2024-03-19 | 12:00    | 00D 04H 00mins     |
|       |                                                                                                    |          |            |            |            |          |                    |
|       |                                                                                                    |          |            |            |            |          |                    |
|       |                                                                                                    |          |            |            |            |          |                    |
|       |                                                                                                    |          |            |            |            |          |                    |

**Note**: This procedure for adding new teams schedules can be done in the same way from the "inhouse personnel-Teams" module.